### General

With the IQONTROL app it is possible to use the blind motors from Kaiser Nienhaus. To check the supported modells please go to the compatibility list of the AIO Gateway.

1/5

# Preconditions

To integrate a motor, it is necessary, that it is on of the supported modells and that ist has been already programmed with an original remote control.

# Set up the device

To integrate the device you have to go to "Setup" and then to the tab "Rooms". There you have to select the room where you want to add the device. In the next step you have to tap on "Add new device" and then select the category "Blind". Now you have to select "Kaiser Nienhaus" and the used frequency of the original remote control:

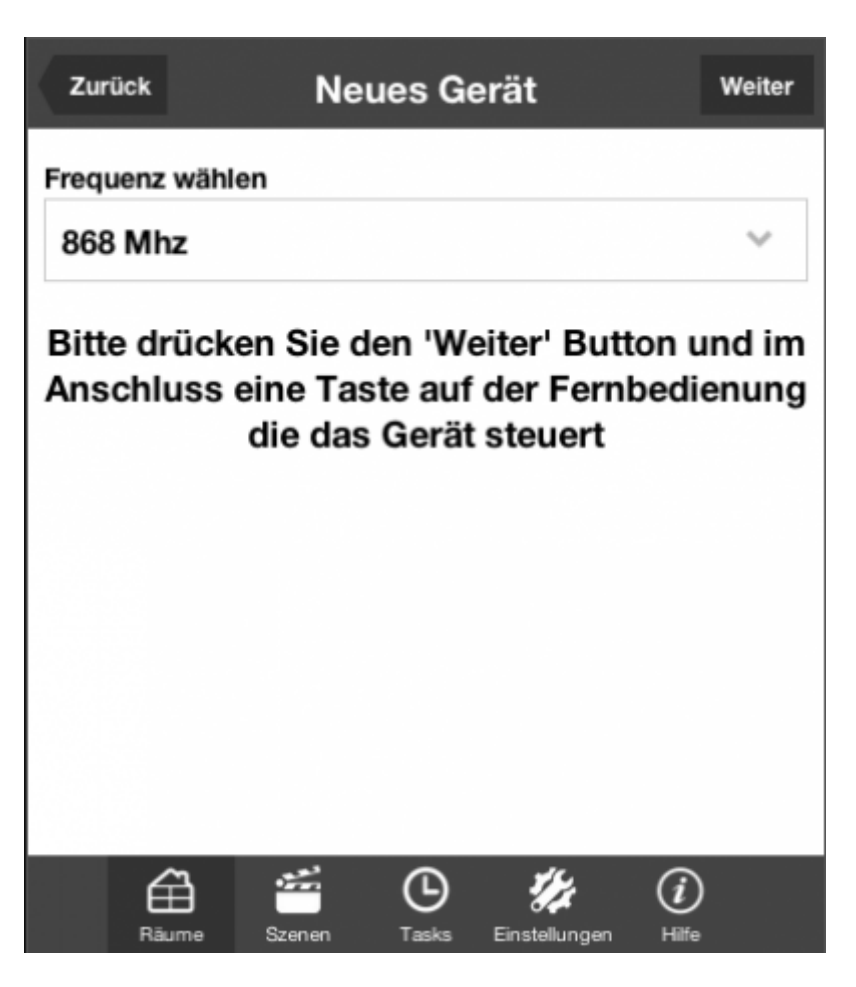

Possible frequencies are:

- 1. 868MHz
- 2. 433,42MHz
- 3. 434,15MHz

If you choose the 868MHz frequency the gateway will be set into learning mode by tapping on the button "Next" (a rotating circle appears). Now you have to push a button on the original remote control. The gateway will detect the radio signal of this button. If the learning process of the signal has been successful a confirmation menu appears, where you have to set a name and you can execute test commands.

| Zurück         | Neues          | Gerät         | Hinzufügen               |
|----------------|----------------|---------------|--------------------------|
| Gerätebezeichn | ung            |               |                          |
| Rollladen      |                |               |                          |
| Gerät testen   |                |               |                          |
| Hochfahren     |                |               |                          |
| Runterfahre    | n              |               |                          |
| Anhalten       |                |               |                          |
| Zu Favori      | ten hinzufügen |               |                          |
| É              | ume Szenen     | C<br>Tasks Ei | <b>V</b><br>Instellungen |

If you choose the 433,32 or 434,15MHZ frequency please follow the instructions on the display to set up the remote correctly.

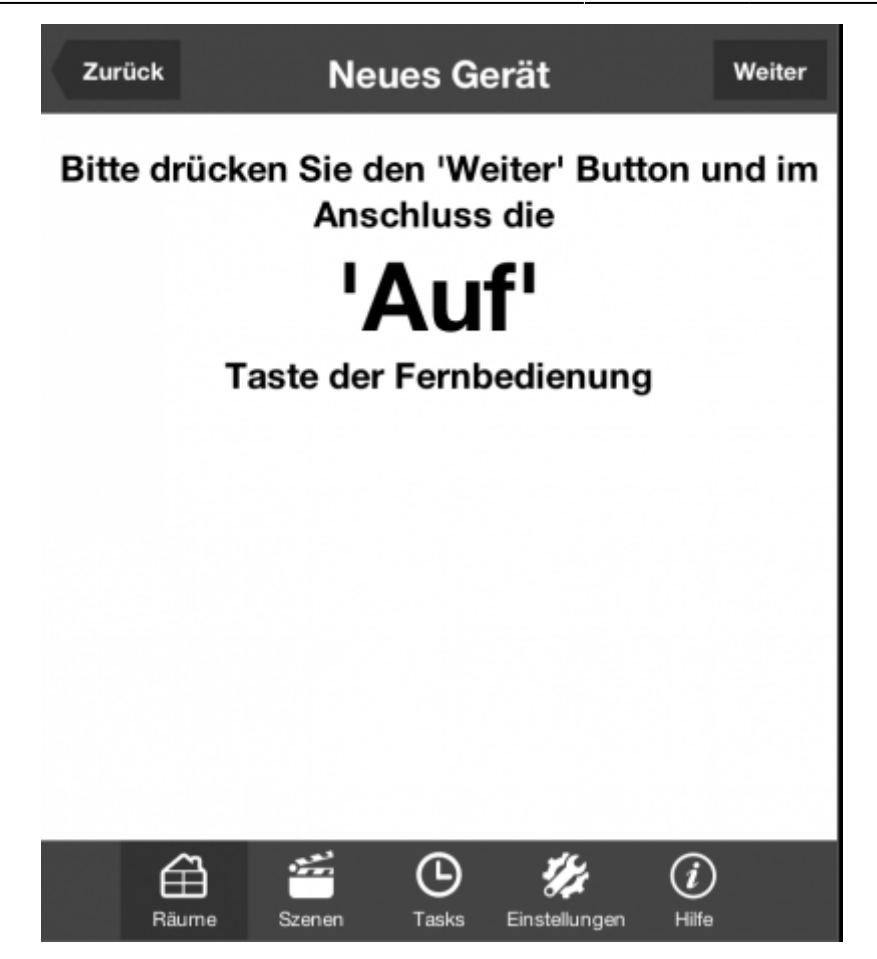

#### Integrate Kaiser Nienhaus blind motors in scenes

To integrate device in a scene you have to go to "Setup" and then to the tab "Scene". There you have to select the room where you want to integrate the blind in a scene. In the next step you have to select a scene or create a new one. Now you will get to the scene settings. Here you have to choose "Add command...". Now you have to select your Kaiser Nienhaus device model and the command which should be executed. By tapping on "Add" the scene will be added.

| Zurück   | Ro       | llläden h | nochfah | ren          | Hinzufügen |
|----------|----------|-----------|---------|--------------|------------|
| Gerät    |          |           |         |              |            |
| Wohnen.  | Rolllade | n         |         |              | ~          |
| Befehl   |          |           |         |              |            |
| Hochfahr | en       |           |         |              | ~          |
|          |          |           |         |              |            |
|          |          |           |         |              |            |
|          |          |           |         |              |            |
|          |          |           |         |              |            |
|          |          |           |         |              |            |
|          | ⇔        | ***       | G       | 14           |            |
|          | Räume    | Szenen    | Tasks   | Einstellunge | n          |

### Integrate Kaiser Nienhaus blind motors in tasks

To integrate the device into a task you have to go to "Setup" and then to the tab "Task". There you have to select a task or create a new one. Now you have to select "Add action..." (blind motors can only be used as actors and not as triggers). In the next step you have to choose "Gerät schalten" and then tap on "Next". Now you have to select your Kaiser Nienhaus device and the command which should be executed. By tapping on "Add" the command will be added to the task.

General

| Zurück           | v | Vohnen. | Rolllade | en |   |
|------------------|---|---------|----------|----|---|
| Gerät            |   |         |          |    |   |
| Wohnen.Rollladen |   |         |          |    | ~ |
| Aktion           |   |         |          |    |   |
| Hochfahren       |   |         |          |    | ~ |
|                  |   | Aktion  | löschen  |    |   |
|                  |   |         |          |    |   |
|                  |   |         |          |    |   |
|                  | ⇔ |         | G        | 14 |   |

# From: http://doku.mediola.com/ - **Dokumentationen**

Permanent link: http://doku.mediola.com/doku.php?id=en:iqontrol:kaisernienhaus

Last update: 2016/07/04 13:14

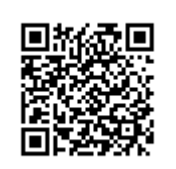